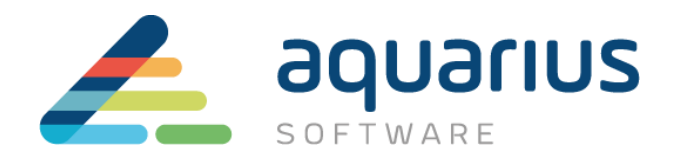

# LICENCIAMENTO DE SOFTWARE GE

# MÁQUINAS VIRTUAIS OFFLINE

Departamento Técnico

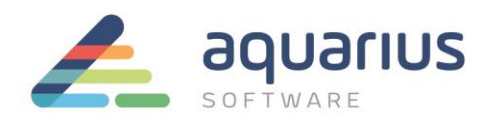

# **CONSIDERAÇÕES INICIAIS**

Neste cenário, a máquina virtual com softwares GE a serem licenciados não está conectado à internet. Utilizando um pen drive ou servidor local, os arquivos são transferidos entre a máquina virtual offline e um computador conectado à internet que se comunica com o servidor de licenças da GE.

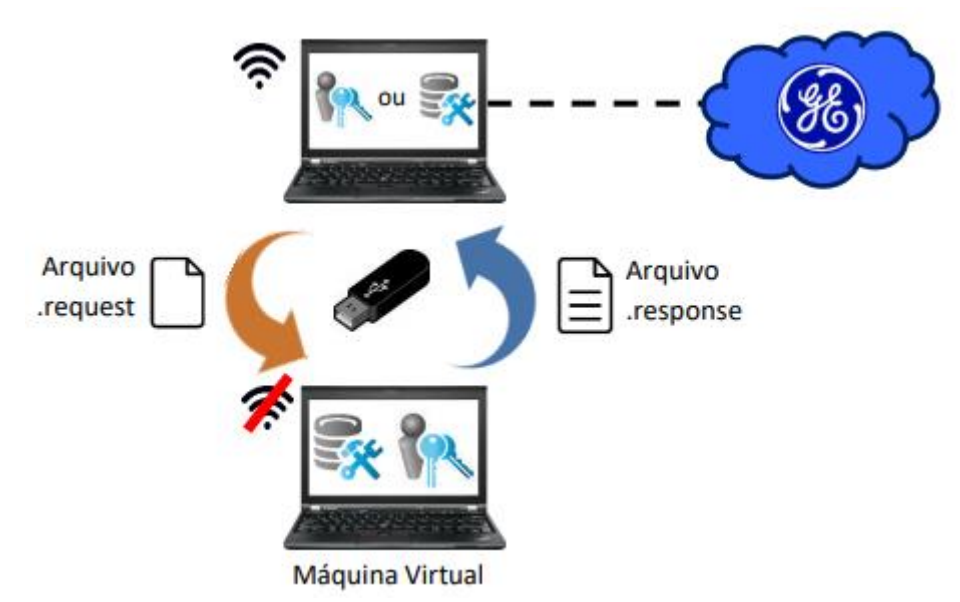

Antes de começar o procedimento, certifique-se que a licença a ser usada durante o processo foi retornada para o servidor de licenças da GE e não está em uso. Para saber como devolver as licenças para o servidor GE acesse o site da Aquarius.

# A. Instalação do Software de Licenciamento

- I. No computador com acesso à internet que servirá como servidor de licenças:
- 1. Feche todos os softwares GE em execução nos computadores.
- 2. Remova hardware keys conectadas aos computadores.
- Faça o download do instalador da última versão do Common Licensing a partir de nosso Sharepoint: <u>link para download</u>
- Execute o instalador como administrador (clique com botão direito > Executar como administrador).
- 5. Selecione a opção Install License Client.
- 6. Siga as instruções apresentadas para realizar a instalação do software.
- 7. Copie o arquivo instalador baixado no item 3 para um pendrive.

www.aquarius.com.br

R. Silvia, 110 - 8° andar, Bela Vista - São Paulo - SP - CEP 01331-010 - Tel: +55 (11) 3178-1700

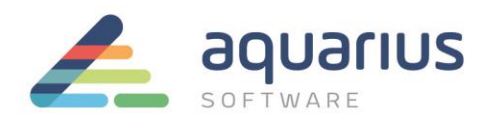

#### II. Nos computadores sem acesso à internet que serão licenciados (clientes):

- 1. Copie o instalador do Common Licensing do pendrive para o computador.
- 2. Feche todos os softwares GE em execução nos computadores.
- Execute o instalador como administrador (clique com botão direito > Executar como administrador).
- Selecione a opção Install License Client e siga as instruções apresentadas para realizar a instalação do software.
- Selecione a opção "Install Local License Server" e siga as instruções apresentadas para realizar a instalação do software.
- Selecione a opção "Install License Server Tools" e siga as instruções apresentadas para realizar a instalação do software.

| GE Digital <sup>*</sup> |                              |
|-------------------------|------------------------------|
|                         | Install License Client       |
|                         | Install Local License Server |
|                         | Install License Server Tools |
|                         |                              |

#### B. Geração do Arquivo de Solicitação de Ativação

- I. Nos computadores sem acesso à internet que serão licenciados (clientes):
- 1. Inicie o License Server Administration Tool.
- 2. Na aba Licenses, clique no botão "Add Licenses", no canto superior esquerdo.

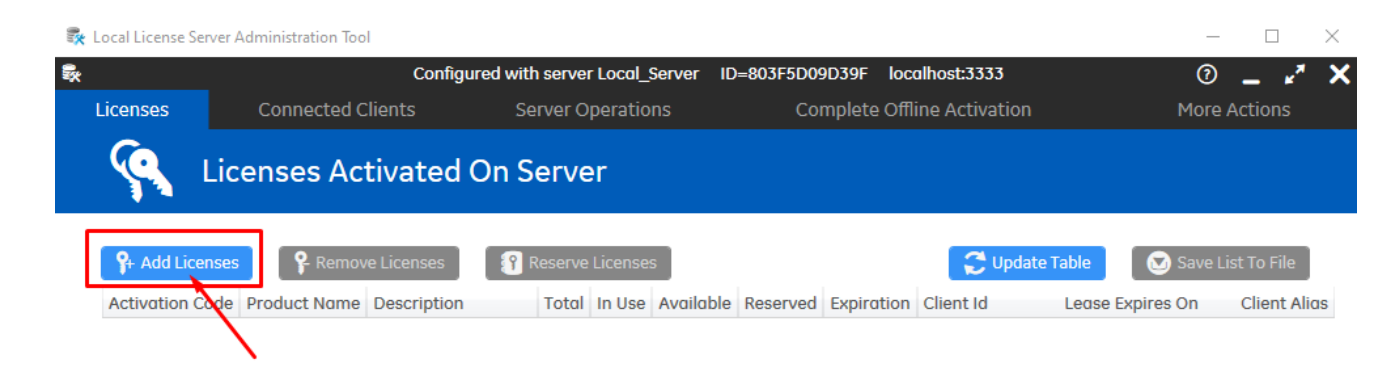

www.aquarius.com.br R. Silvia, 110 - 8° andar, Bela Vista - São Paulo - SP - CEP 01331-010 - Tel: +55 (11) 3178-1700

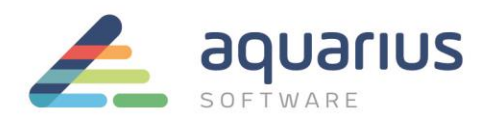

- **ATENÇÃO**: se esta ativação estiver sendo feita em uma máquina física offline, consulte o documento apropriado de licenciamento de <u>máquinas virtuais offline</u>.
  - 3. Em "Save request file to:" você poderá selecionar o diretório onde será salvo arquivo de solicitação, selecionando o botão com reticências. É necessário, posteriormente, salvá-lo em um dispositivo portátil para levar o arquivo à uma máquina com acesso à internet.
  - 4. Digite ou copie e cole os códigos de ativação, encontrados no arquivo que foi enviado no CD ou no e-mail pela Aquarius Software e, após preencher todos os campos, clique no botão "Add Code". Vários códigos podem ser inseridos de uma vez.

| 🔍 License Client                                                                                                    | _                |                      | 0 _ 🖍 🗙                                                                                                    |
|----------------------------------------------------------------------------------------------------|------------------|----------------------|----------------------------------------------------------------------------------------------------|
| View Licenses Activate Licenses                                                                                          | Return Licenses  | Complete Offline Pro | cess Advanced                                                                                                    |
| Generate a Reques                                                                                                    | t File to activa | te licenses          |                                                                                                    |
| Please explain the offline licer   Save request file to: C:\Users\Public\Z3WJT   Enter your activation code(s):   Codes: | DR4100X.request  | Add Code             | <ul> <li>Offline Steps</li> <li>Generate a<br/>request file from<br/>an offline<br/>computer</li> <li>Generate a<br/>response file from<br/>an online<br/>computer</li> <li>Use the response<br/>file on the original<br/>offline computer<br/>to complete the<br/>activation, return,<br/>or refresh process</li> </ul> |

- **Nota**: se o seu e-mail com os códigos de ativação indica que você tem mais de uma contagem de uso para o seu código de ativação, altere o valor do campo "Number of Licenses" para o número que você gostaria de atribuir a este servidor de licenças.
  - 5. : Quando a digitação dos códigos de ativação (que serão listados na caixa "Activation Codes") estiver finalizada e o diretório de salvamento estiver selecionado, clique no botão "Generate File". O arquivo será gerado e salvo no diretório selecionado no caso, um dispositivo removível.

5/8

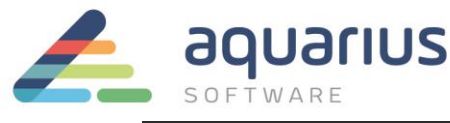

| View Licenses                                                      | Activate Licenses                                                                                                    | Return Licenses     | Complete Offline P | rocess Advanced                                                                                                    |
|--------------------------------------------------------------------|----------------------------------------------------------------------------------------------------|---------------------|--------------------|----------------------------------------------------------------------------------------------------|
| <u>ا</u> Ge                                                        | nerate a Reques                                                                                                    | t File to activa    | te licenses        |                                                                                                    |
| Save request file to<br>Enter your activation<br>Activation Codes: | xplain the offline licen         ::       C:\Users\Public\Z3WJTC         on code(s):       -         ::       -         ::       - | se activation proce | Add Code           | Offline Steps<br>Generate a<br>request file from<br>an offline<br>computer<br>Generate a<br>response file from<br>an online<br>computer<br>Use the response<br>file on the original<br>offline computer<br>to complete the<br>activation, return,<br>or refresh process |

6. Transfira o arquivo gerado para a máquina conectada à internet através de um pendrive.

### C. Geração do Arquivo de Resposta

#### I. Nos computadores com acesso à internet:

- Inicie o License Client ou o License Server e, caso tenha utilizado um pen drive ou outro hardware para armazenar o arquivo de resposta, insira-o no computador. Nas figuras de exemplo, será utilizado o License Client, mas o procedimento é o mesmo para o License Server
- A partir da página inicial, clique em "Complete Offline Process" (ou no Server, "Complete Offline Activation"). Em seguida, clique na opção 2 "Generate a response file from an online computer".

| Licenses      | Connected Clients                    | Server Operations                             | Complete Offline Activation                | More Actions         |
|---------------|--------------------------------------|-----------------------------------------------|--------------------------------------------|----------------------|
| <u> </u>      | Complete Offline P                   | rocess                                        |                                            |                      |
|               |                                      | offline license manager                       | nent process to me                         |                      |
|               | 1 Request file is gen                | erated when requesting                        | ; an offline activation or return for th   | ne server            |
|               | 2 Generate a respon                  | nse file from an online co                    | omputer                                    |                      |
|               | <b>3</b> Use the response            | file to update licenses o                     | n the original offline server 🝞            | /                    |
| © 2020 Genera | l Electric Company. All Rights Reser | ved.                                          | ي 🕏                                        | Version: 19.3.1753.0 |
| R. Silvi      | a, 110 - 8º andar, Bela \            | <b>www.aquarius</b><br>/ista - São Paulo - SP | .com.br<br>- CEP 01331-010 - Tel: +55 (11) | 3178-1700            |

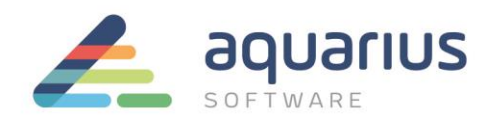

 A partir da janela seguinte, selecione o diretório onde está o arquivo gerado na etapa anterior e o diretório onde será salvo o arquivo de resposta, e então, clique em "Generate File".

| <b>\$</b> x                     | Configure              | ed with server Local_Server | ID=803F5D09D39F localhos             | t:3333                     | (° 🗕 🖍                                                                                                    | X     |
|---------------------------------|------------------------|-----------------------------|--------------------------------------|----------------------------|----------------------------------------------------------------------------------------------------|-------|
| Licenses Conne                  | cted Clients           | Server Operations           | Complete Offline A                   | ctivation                  | More Actions                                                                                                    |       |
| Generate                        | a Response             | File                        |                                      |                            |                                                                                                    |       |
|                                 |                        |                             | SELI<br>.REC                         | ECIONAR ARQUIVO<br>QUEST / | Offline Steps                                                                                                    |       |
| You will need to take th        | e response file bo     | ack to the computer w       | here the request file was            | s generated.               | request file from<br>an offline server                                                                                                   |       |
| Select response folder location | c:\Users\              |                             |                                      |                            | Generate a<br>response file fron<br>an online server                                                                                     | n     |
|                                 |                        | 1                           | .OCAL PARA SALVAR O ARQU<br>RESPONSE | JIVO<br>GERAR ARQUI        | <ul> <li>Use the response<br/>file on the origina<br/>offline server to<br/>complete the<br/>activation or<br/>return process</li> </ul> | I     |
| © 2020 General Electric Compa   | ny. All Rights Reserve | d                           | Back                                 | Generate File              | Version: <u>1</u> 9.3.17                                                                                                    | ′53.0 |

**4.** Transfira o novo arquivo de resposta (.response) para o computador sem acesso à internet com o Local License Server.

## D. Ativação das Licenças

#### I. Nos computadores sem acesso à internet que serão licenciados (clientes):

Caso já tenha o License Client instalado, certifique-se que a versão é a mais atual. Na dúvida, basta encaminha e-mail para: <a href="mailto:suporte@aquarius.com.br">suporte@aquarius.com.br</a>

 No computador offline, clique na opção 3 "Use the response file to update licenses on the original offline computer".

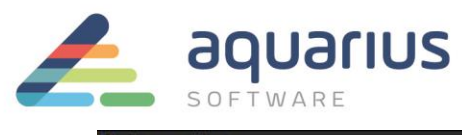

| License Client     |                                                               |                                                           |                                                     | 0 _ 🗸 🗙  |
|--------------------|---------------------------------------------------------------|-----------------------------------------------------------|-----------------------------------------------------|----------|
| View Licenses      | Activate Licenses                                             | Return Licenses                                           | Complete Offline Process                            | Advanced |
| E ca               | omplete Offline I                                             | Process                                                   |                                                     |          |
| Rease ex           | plain the offline licen                                       | nse management pr                                         | ocess to me                                         |          |
| 1 Request          | file is generated whe                                         | n requesting an offl                                      | ine activation, return, o                           | r refesh |
| Found r            | request file "C:\Users\rgomes                                 | \Desktop\070MNE71200V                                     | request" created today.                             | ••••     |
| 2 Generate         | e a response file from                                        | an online compute                                         | <u>r</u>                                            | 1        |
| Found r<br>back to | response file "C:\Users\rgome<br>the offline computer as soor | es\Desktop\070MNE71200<br>n as possible to fulfill the or | V.response" expiring in 23h 59m.<br>iginal request. | Bring it |
| 3 Use the r        | esponse file to updat                                         | e licenses on the o                                       | riginal offline computer                            | 0        |

2. Selecione o arquivo de resposta do pen drive e clique em "Update Licenses".

| 🔍 License Client                                                                      |                                                                                             |                                               |                                            | 0 _ 🛃 🗙                                                                                                    |
|---------------------------------------------------------------------------------------|---------------------------------------------------------------------------------------------|-----------------------------------------------|--------------------------------------------|----------------------------------------------------------------------------------------------------|
| View Licenses                                                                         | Activate Licenses                                                                           | Return Licenses                               | Complete Offline Proces                    | s Advanced                                                                                                    |
| Use                                                                                   | the Response F                                                                              | ile to Update l                               | icenses                                    |                                                                                                    |
| If you just create<br>generate a respo<br>and continue fro<br>Select response file la | d a request file, take i<br>onse file. Bring the res<br>m this screen.<br>cation: C:\Users\ | t to an online compu<br>ponse file back to th | uter and<br>is computer<br>Update Licenses | Offline Steps<br>Generate a<br>request file from<br>an offline<br>computer<br>Generate a<br>response file from<br>an online<br>computer<br>Use the response<br>file on the original<br>offline computer<br>to complete the<br>activation, return,<br>or refresh process |

O License Server Administration Tool lê o arquivo de resposta e cria a licença no servidor local de licenças. Os computadores offline da intranet com produtos GE agora podem ser licenciados através do servidor local de licenças, sem o uso de internet

#### II. Nos computadores sem acesso à internet que serão licenciados (clientes):

1. Inicie o License Client e selecione a opção 2 "Yes, for this computer from a local license server".

**www.aquarius.com.br** R. Silvia, 110 - 8° andar, Bela Vista - São Paulo - SP - CEP 01331-010 - Tel: +55 (11) 3178-1700

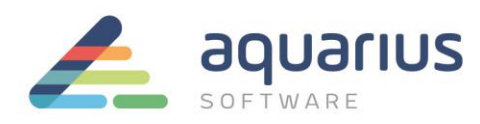

| License Clier<br>View Licens | it<br>es Activate License                              | es Return License   | s Complete Offline Proce | ⑦ _ ⊭ <sup>≭</sup> Ⅹ<br>ess Advanced |  |  |  |  |
|------------------------------|--------------------------------------------------------|---------------------|--------------------------|--------------------------------------|--|--|--|--|
| <b>}</b> ∔⊒                  | P Do you need to activate a license?                   |                     |                          |                                      |  |  |  |  |
| <b>1</b> Ye                  | es, for this computer                                  | from the GE Cloud L | icense Server 🕐          |                                      |  |  |  |  |
| <b>2</b> Y                   | 2 Yes, for this computer from a local license server ? |                     |                          |                                      |  |  |  |  |
| <b>3</b> Ye                  | 3 Yes, for the inserted Hardware Key 🕜                 |                     |                          |                                      |  |  |  |  |
| <b>4</b> <u>Y</u>            | 4 Yes, for a permanently offline computer              |                     |                          |                                      |  |  |  |  |
| <b>5</b> Ye                  | es, for a non-configur                                 | able Software key 🤇 | D                        |                                      |  |  |  |  |
| <b>6</b> N                   | <u>o, I want to do some</u>                            | thing else          | +                        |                                      |  |  |  |  |
| © 2020 Genero                | l Electric Company. All Righ                           | ts Reserved.        | N 🍫 💀                    | Version: 19.3.1753.0                 |  |  |  |  |

**Nota**: se não for possível conectar-se ao servidor de licenças local, verifique sua conexão local e se o arquivo "hosts" do Windows está configurado corretamente.

2. A janela seguinte lhe permitirá obter as licenças do servidor em que ela está conectada. Utilizando as caixas de seleção à esquerda da tabela, selecione as licenças que deseja licenciar nesse computador e clique no botão "Activate".

| <ul> <li>Image: A start of the start of the start of</li></ul> | Product Name              | Description                                                       | Activation Code                                   |
|----------------------------------------------------------------------------------------------------|---------------------------|-------------------------------------------------------------------|---------------------------------------------------|
| <ul> <li></li> </ul>                                                                                                    | Proficy Historian English | Historian v7.0 Enterprise 200000 Points Single Mirror Demo Licens | je (martina and and and and and and and and and a |
|                                                                                                    |                           |                                                                   |                                                   |
|                                                                                                    |                           |                                                                   |                                                   |
|                                                                                                    |                           |                                                                   |                                                   |
|                                                                                                    |                           |                                                                   | •                                                 |
|                                                                                                    |                           |                                                                   |                                                   |
|                                                                                                    |                           |                                                                   |                                                   |
|                                                                                                    |                           |                                                                   | Back Activate                                     |

**www.aquarius.com.br** R. Silvia, 110 - 8º andar, Bela Vista - São Paulo - SP - CEP 01331-010 - Tel: +55 (11) 3178-1700